## How to Request Courses (Forecast) for next year in StudentVue

- 1. Review the following documents to decide which courses to request:
  - a. Forecasting doc for the grade you are moving into
  - b. Course Description Handbook
  - c. Use the Forecasting doc to identify which courses you want to request
- 2. Log into your StudentVue Account on a computer, NOT the phone app.
  - a. If you are not familiar with StudentVue, please see the document "ParentVue and StudentVue info for Parents"
  - b. Contact the Main office to get your activation key.
- 3. Click on Course Request Left side of screen
  - a. You will see courses already requested for you: Mostly core courses for your grade and courses students usually want to continue such as Band
  - b. Courses listed twice indicate Semester 1 and Semester 2 of the course.
- 4. Click the button "Click here to change Course Requests"
  - a. Again, you will see the courses already assigned. You cannot remove these courses in StudentVue.
  - b. Scroll down to the Search Courses Box. Request courses you want by clicking "Add Request." Some courses are listed twice – for Semester 1 and Semester 2. Add both courses if you intend to take the course for the whole year.
  - c. See that courses you added now appear in the Selected Course Requests box. See that you can remove your request by clicking Remove.
  - d. Be sure to choose enough courses! Your Forecasting doc will tell you how many you need.
- 5. When you are finished requesting courses, click the "Click here to return to course request summary."
- 6. You are finished! You can go back and change your requests later if you like.